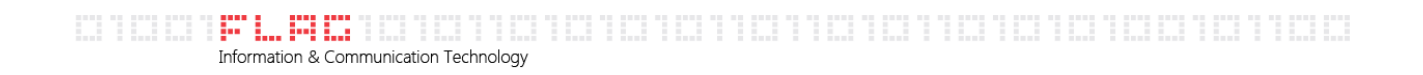

## GUIDA ALLA CONFIGURAZIONE DI ANDROID

1- Nella schermata principale del tuo dispositivo Android premi l'icona "E-Mail"

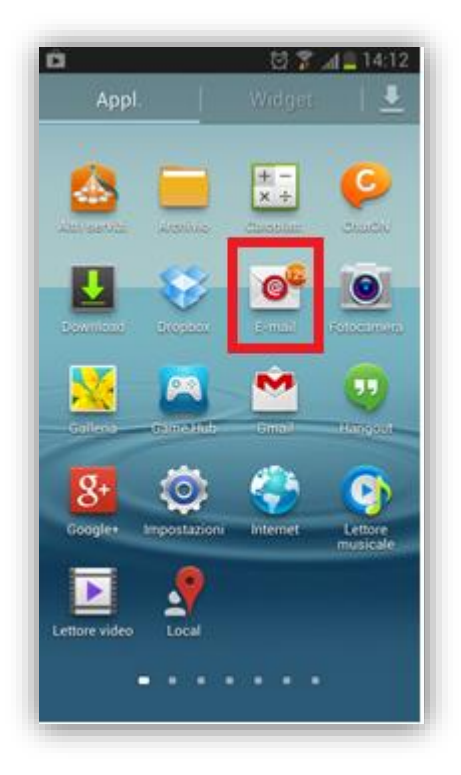

2- Inserisci il tuo indirizzo di posta elettronica e la password di accesso alla cassetta postale e successivamente premi su "Configurazione manuale".

| 🖬 🔤 🛱 🛛 🛱 🌹                                        | aff 🔒 17:25     |
|----------------------------------------------------|-----------------|
| < 🞯 Configurazione e-mail                          |                 |
| Configura un account e-mail in p<br>passaggi       | ochi            |
| mrossi@gabetti.it                                  |                 |
| *****                                              |                 |
| Mostra password                                    |                 |
| Invia e-mail da questo aco come impostazione prede | count<br>finita |
| Config. manuale Su                                 | icc.            |
| qwertyu                                            | i o p           |
| asdfghj                                            | k I             |
| ↑ z x c v b n                                      | m 🕶             |
| 123<br>Sym                                         | Fatto           |

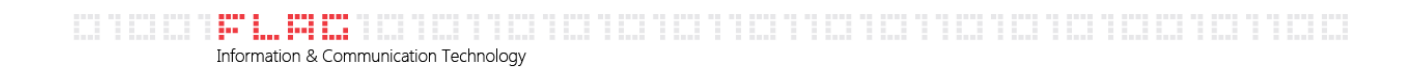

3- Premi il tasto Microsoft Exchange ActiveSync

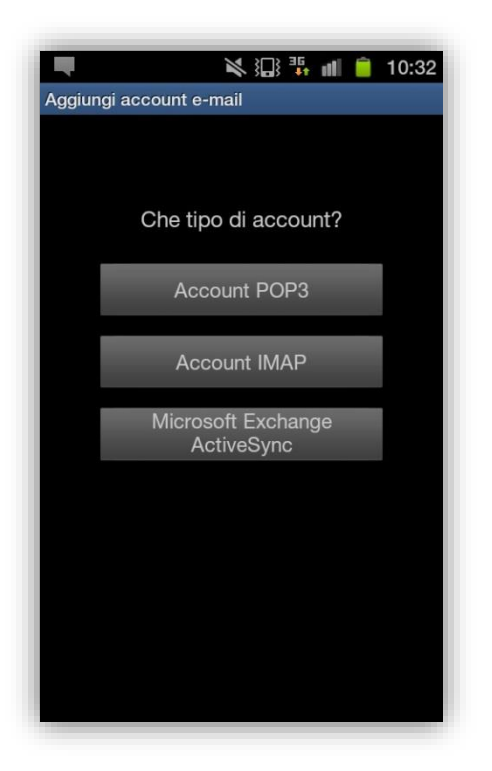

4- Inserisci nei campi sottostanti i dati di accesso alla cassetta postale, nel campo "Dominio: nome utente" inserire <u>Gabetti01\ seguito dal proprio nome utente</u>, nel campo "Password" inserire la password di accesso alla cassetta postale, nel campo "Server Exchange" inserire Mail.treere.it.

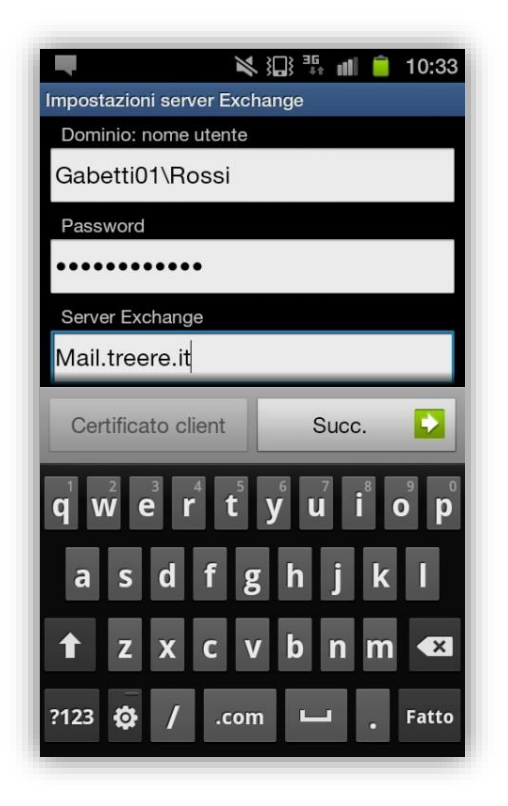

Information & Communication Technology

5- Premi OK per l'attivazione

| <ul> <li>Impostazioni server Exchange</li> </ul>                                                                                                    | 6   |
|----------------------------------------------------------------------------------------------------|-----|
| Attivazione                                                                                                    |     |
| Attivando questa applicazione,<br>l'utente accetta che parte dei dati<br>del dispositivo (identificatore<br>univoco del dispositivo e nome del<br>modello) siano memorizzati,<br>elaborati e utilizzati da Samsung<br>allo scopo di segnalare<br>l'attivazione dell'applicazione ai<br>concessori della licenza del<br>software stesso. I dati in possesso<br>di Samsung saranno trattati in<br>modo strettamente conforme<br>all'informativa sulla privacy di<br>Samsung disponibile sul sito Web<br>www.samsung.com. Continuare?<br>Mostra sempre |     |
| Annulla OK                                                                                                    | 81  |
| 123<br>Sym 🗘 / 🗖 .com Fat                                                                                                    | tto |

6- Premi "Continua" per proseguire

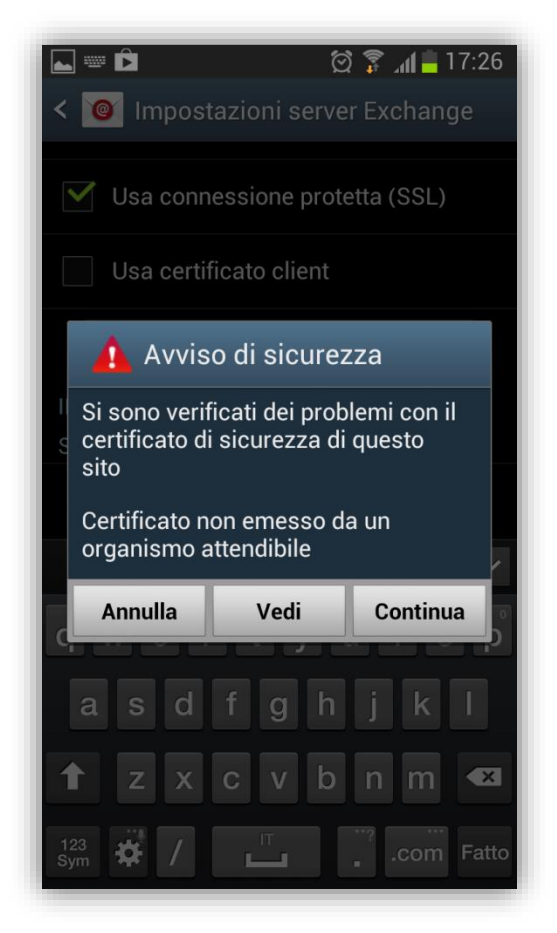

Information & Communication Technology

7- Premi ancora OK.

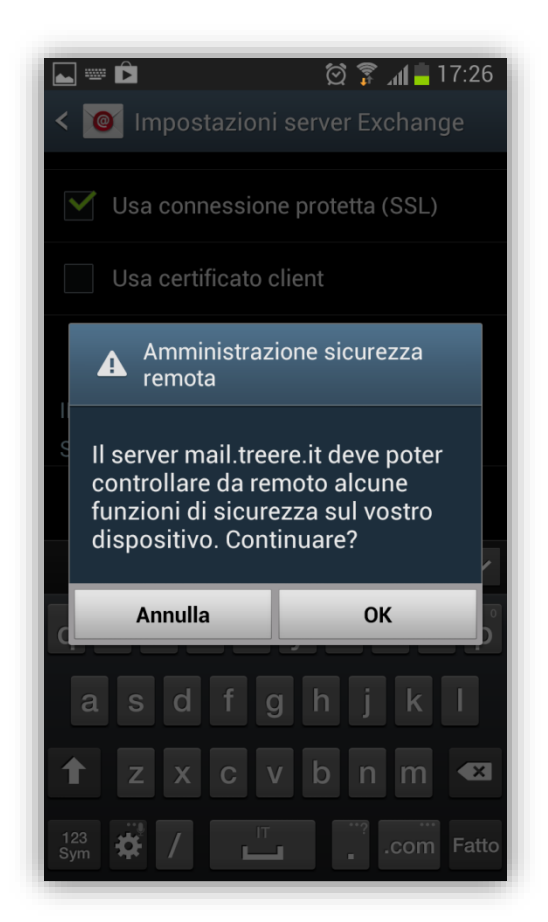

8- Il sistema chiederà il tipo di sincronizzazione da utilizzare, **impostare le voci secondo le tue** esigenze e premi "Succ."

| 4 🗐 الد 🤋 🖄 🖬 🖬 🖬                      | 4:15 🖬 🕏 🛱 🖄 🛱 🕅 🗎 14             | :15  |
|----------------------------------------|-----------------------------------|------|
| < 🔟 Opzioni account                    | < 🞯 Opzioni account               |      |
| In orari di punta                      | 2 settimane                       |      |
| Push                                   | Invia e-mail da questo account    |      |
| In altri orari                         |                                   |      |
| Push                                   | Notifica l'arrivo di e-mail       |      |
| Periodo di sincronizzazione e-mail     | Sincronizza e-mail                |      |
| Automatica                             |                                   |      |
| Dimensioni recupero e-mail             | Sincronizza contatti              |      |
| 50 KB                                  | Sincronizza Calendario            |      |
| Periodo di sincronizzazione Calendario | Sincronizza impegni               |      |
| 2 settimane                            |                                   |      |
| Invia e-mail da questo account         | Sincronizza SMS                   |      |
| come impostazione predefinita          | Scarica automaticamente gli alleg | jati |
| 🗹 Notifica l'arrivo di e-mail          | quando si è connessi a Wi-Fi      |      |
|                                        | Succ.                             |      |
| Sincronizza e-mail                     |                                   |      |

Information & Communication Technology

9- Inserisci nel campo **"Nome account (Opzionale)"** un'etichetta che identifichi l'account appena installato.

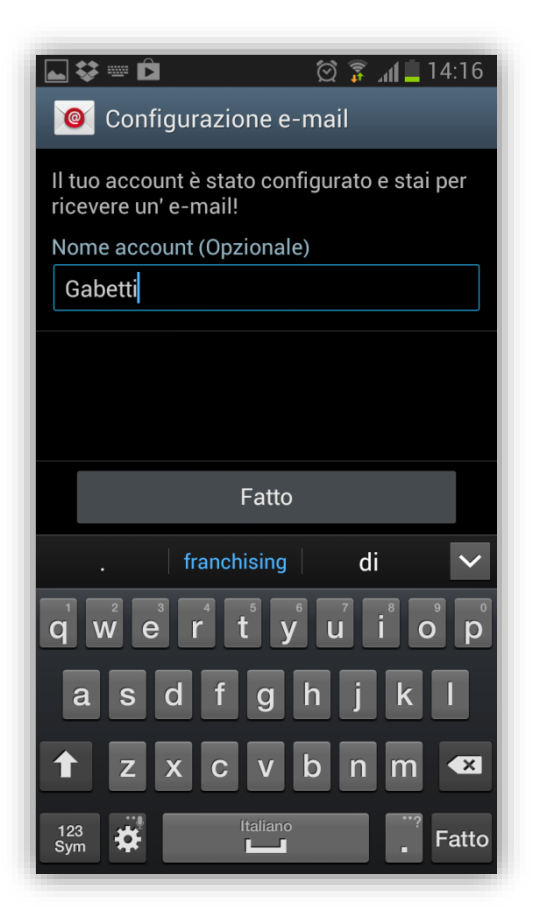

10- Premi "Fatto"